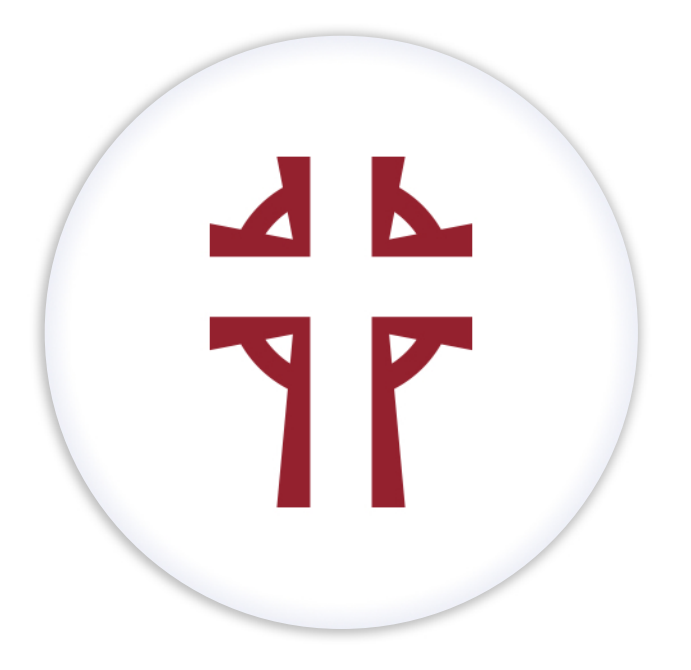

# Retatrust.org User Guide How to obtain your User Name & Password

©2019 Benefit Allocation Systems. All rights reserved.

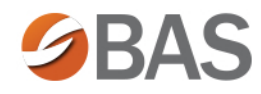

### RetaEnroll 360

#### How to Obtain your User Name & Password

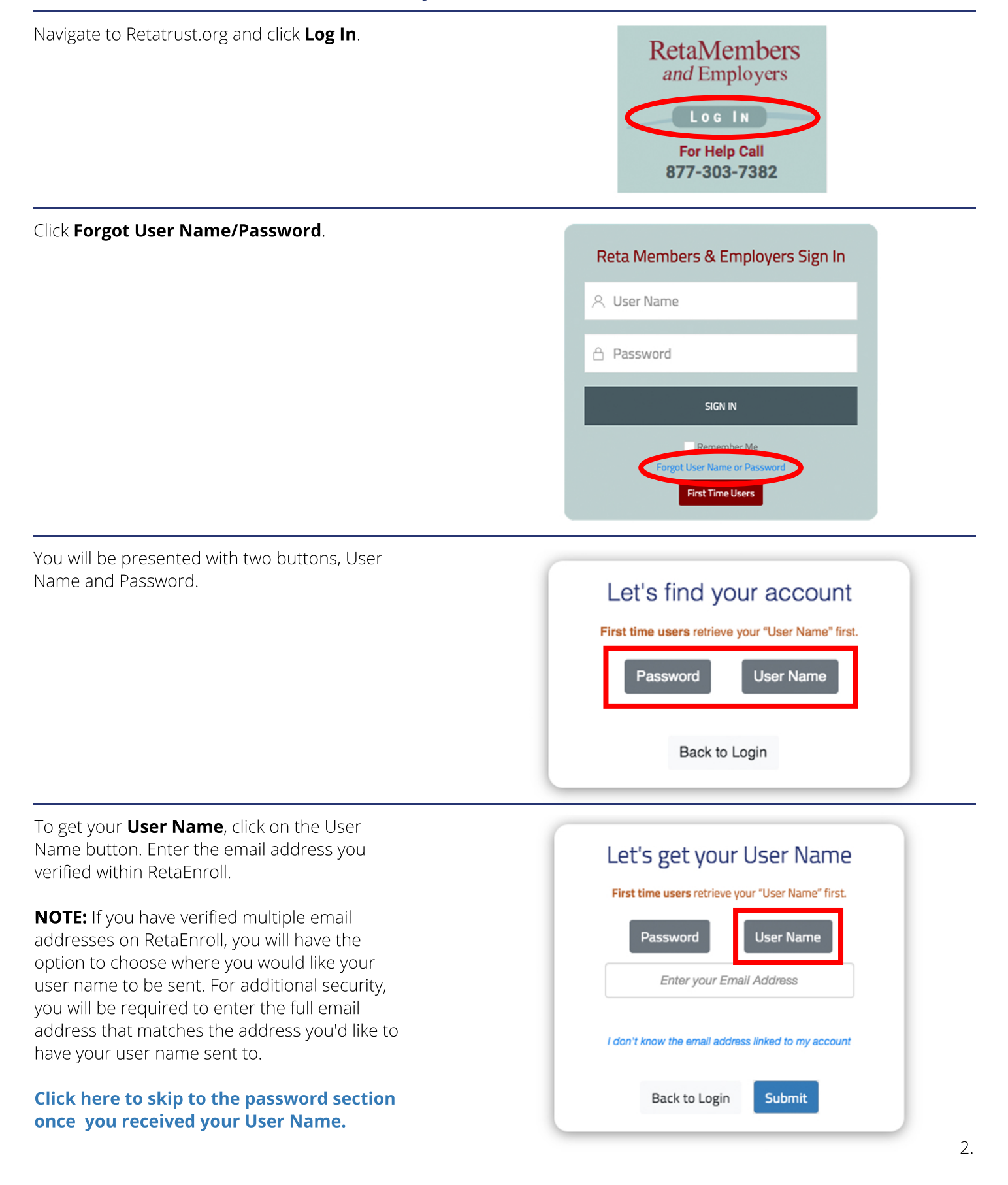

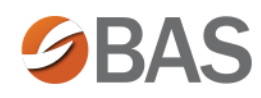

# RetaEnroll 360

### How to Obtain your User Name & Password (cont.)

If you do not know this email address click **I** don't know the email address linked to my account to identify yourself using your full social security number, your birth date, and your zip code. Verify that you are not a robot by clicking on the check mark box next to the reCAPTCHA.

Click **Submit** and your user name will be sent to your email address.

| Let's get your User Name<br>First time users retrieve your "User Name" first. |  |
|-------------------------------------------------------------------------------|--|
| Password User Name                                                            |  |
| Social Security Number*                                                       |  |
|                                                                               |  |
| □ Show                                                                        |  |
| Birth Date*                                                                   |  |
| MM/DD/YYYY                                                                    |  |
| Home Zip Code*                                                                |  |
| 5 Digits Zip                                                                  |  |
| I'm not a robot                                                               |  |
| Cancel Submit                                                                 |  |

If no email is found on file for your account, you will be prompted to add one now. Input your email address in both dialogue boxes and then click **Submit**.

#### **Email Address Not Found**

| Uh oh! Looks like we couldn't find an email address for you.<br>Please add one below.<br>If you currently do not have an email address, you must<br>create one before you can access MyEnroll. |
|----------------------------------------------------------------------------------------------------|
| Email Address*                                                                                                    |
| Confirm Email*                                                                                                    |
| Close                                                                                                    |

A verification code will be sent to your email. Check your email by opening up a new tab or window in your browser. Input that verification code and click **Submit**.

Once you have your user name, you will be able to request your password by clicking **Close** on the confirmation window and then choosing the **Password** radio option. You'll then be required to enter the user name and full email address.

| ۷ | er | if | y | E | m | a | i |
|---|----|----|---|---|---|---|---|
|---|----|----|---|---|---|---|---|

| We just sent ye<br>entered. Enter | ou an email to verify<br>the code from the | y the Email Address you pre<br>email below. | viously |
|-----------------------------------|--------------------------------------------|---------------------------------------------|---------|
| Do not close th                   | nis page!                                  |                                             |         |
| Verification<br>Code*             |                                            |                                             |         |
|                                   | Cancel                                     | Submit                                      |         |

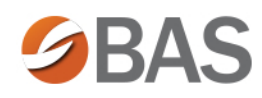

# RetaEnroll 360

### How to Obtain your User Name & Password (cont.)

In order to get your password, click on the **Password** button. Enter your user name in the dialogue and click **Submit**.

If we can locate a record for your user name, we will present the verified email address we have on file, we will ask you then to re-enter your email address. Once you click **Submit**, your temporary password will be emailed to the associated verified email address.

If you do not know your user name, click on **I don't know my User Name**. This will lead you to the process of obtaining your user name.

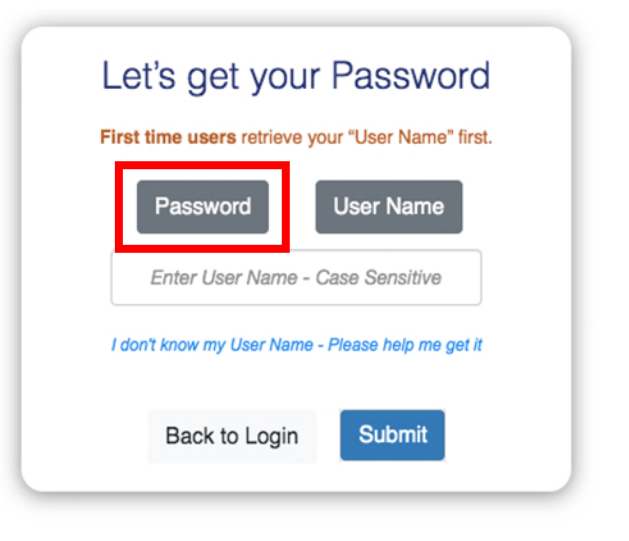